# SSL VPN 管理使用手冊

### 目錄

| 1. | 前言      | 3  |
|----|---------|----|
| 2. | 使用者帳號管理 | 3  |
| 3. | 注意事項    | 10 |
| 4. | 頁面說明    | 11 |

# 1. 前言

台灣固網SSL VPN(Secure Socket Layer Virtual Private Network)遠端存 取加值服務,讓遠端使用者以SSL 安全傳輸機制即可存取公司IPVPN 企業網路和應用。

可由任意瀏覽器進行後續操作指示。

### 2. 使用者帳號管理

#### 新增VPN使用者帳號

開啟任意瀏覽器,輸入台灣固網發送之(SSL VPN服務開通通知)設 定網址連結與管理者帳號密碼,執行登入。

| 隱私權設定發生錯誤 × +                               |                                                                    |
|---------------------------------------------|--------------------------------------------------------------------|
| ← → C ▲ 不安全 https://sslvpn.tfn.net.tw:22344 | DEMO                                                               |
| 1. 输入台圖提供之管理:                               | 調燈速運路 後按Enter罰往                                                    |
|                                             |                                                                    |
|                                             | 你的連線不是私人連線                                                         |
|                                             | 攻擊者可能會試圖從 sslvpn.tfn.net.tw 竊敗你的資訊 (例如密碼、郵件或信用卡資料)。豐<br>經詳透        |
|                                             | NET-ERR, CERT, AUTHORITY, INVALID                                  |
|                                             | ♀ 要獲得 Chrome 最高等級的安全防運,講 <u>證用強化防護功應</u>                           |
| 2.<br>點釋[編]<br>關稱而音                         | ●<br>●<br>●<br>●<br>●<br>●<br>●<br>●<br>●<br>●<br>●<br>●<br>●<br>● |
|                                             | 電磁能注 sshypatfinettw 網站(不安全)                                        |

範例URL: https://sslvpn.tfn.net.tw:2xxxx

管理者帳號密碼輸入(依台固提供資訊)

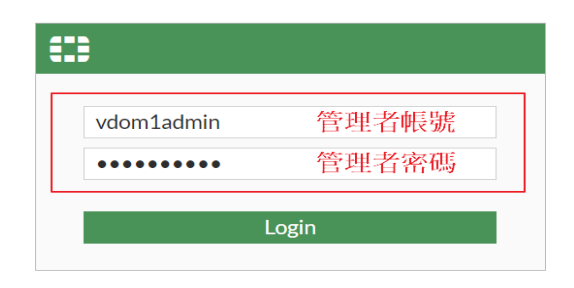

Note:如果登入後如有像下圖頁面空白的現象·按F5或瀏覽器重整 紐即可正常顯示。

| <ul> <li>✓ ✓ C ▲ 不安全   https://c→c+0+0&gt;/prompt?viewOnly&amp;redir=%2F</li> <li>如無畫面顯示則按此或鍵盤F5</li> <li>按鍵進行頁面重整</li> </ul> |                   |
|----------------------------------------------------------------------------------------------------|-------------------|
| FortiGate Setup                                                                                                    | 首次登入出現引導程序點擊Later |

左方頁簽選擇路徑:User&Authentication > User Definition

於顯示畫面之上方選擇「Create New」

| _ |                           |                   |           |                             |           |                       |                    |
|---|---------------------------|-------------------|-----------|-----------------------------|-----------|-----------------------|--------------------|
| 2 | 🐺 CO11401-FG1011E-VPN02 👻 | ≡ Q.              |           |                             |           | IOM: 🚭 vdom1 - >_ 😗 - | 🗘 - 🕒 vdom1admin - |
| æ | a Dashboard               | +Create New Sedit | Telete Se | earch                       | Q         |                       |                    |
| 5 | l VPN                     | Name \$           | Type 🌣    | Two-factor Authentication ≎ | Groups \$ | Status 🗢              | Ref. \$            |
| Ê | User & Authentication     | 🛓 test            | LOCAL     | 0                           | vpngroup  | C Enabled             | 1                  |
|   | User Groups               | 🛔 test1           | LOCAL     | 0                           | wpngroup  | Enabled               | 1                  |
|   | Guest Management          |                   |           |                             |           |                       |                    |
|   | LDAP Servers              |                   |           |                             |           |                       |                    |
|   | RADIUS Servers            |                   |           |                             |           |                       |                    |
|   | Single Sign-On            |                   |           |                             |           |                       |                    |
|   | Authentication Settings   |                   |           |                             |           |                       |                    |
| 2 | System >                  |                   |           |                             |           |                       |                    |
|   | Security Fabric >         |                   |           |                             |           |                       |                    |
| Ŀ | ≝ Log & Report >          |                   |           |                             |           |                       |                    |
|   |                           |                   |           |                             |           |                       |                    |

#### 請依以下畫面設定步驟執行

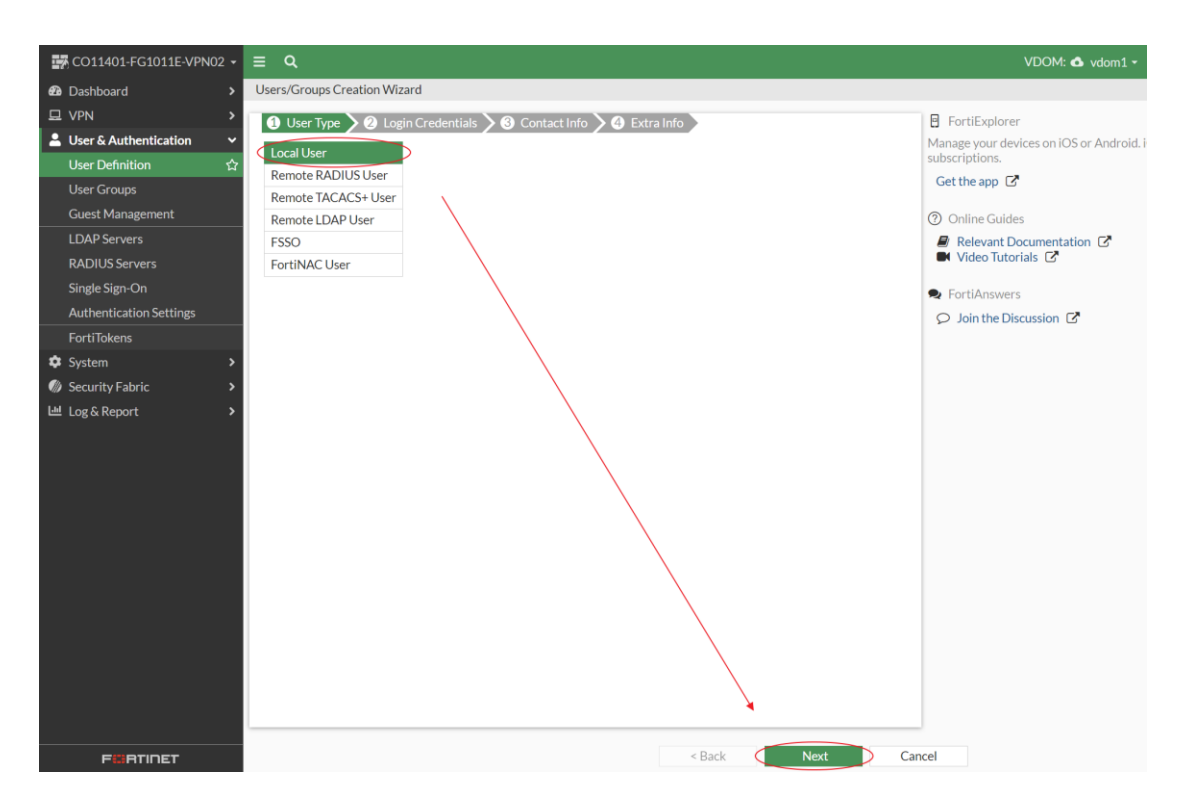

#### 輸入欲設定之使用者帳號、密碼後繼續執行

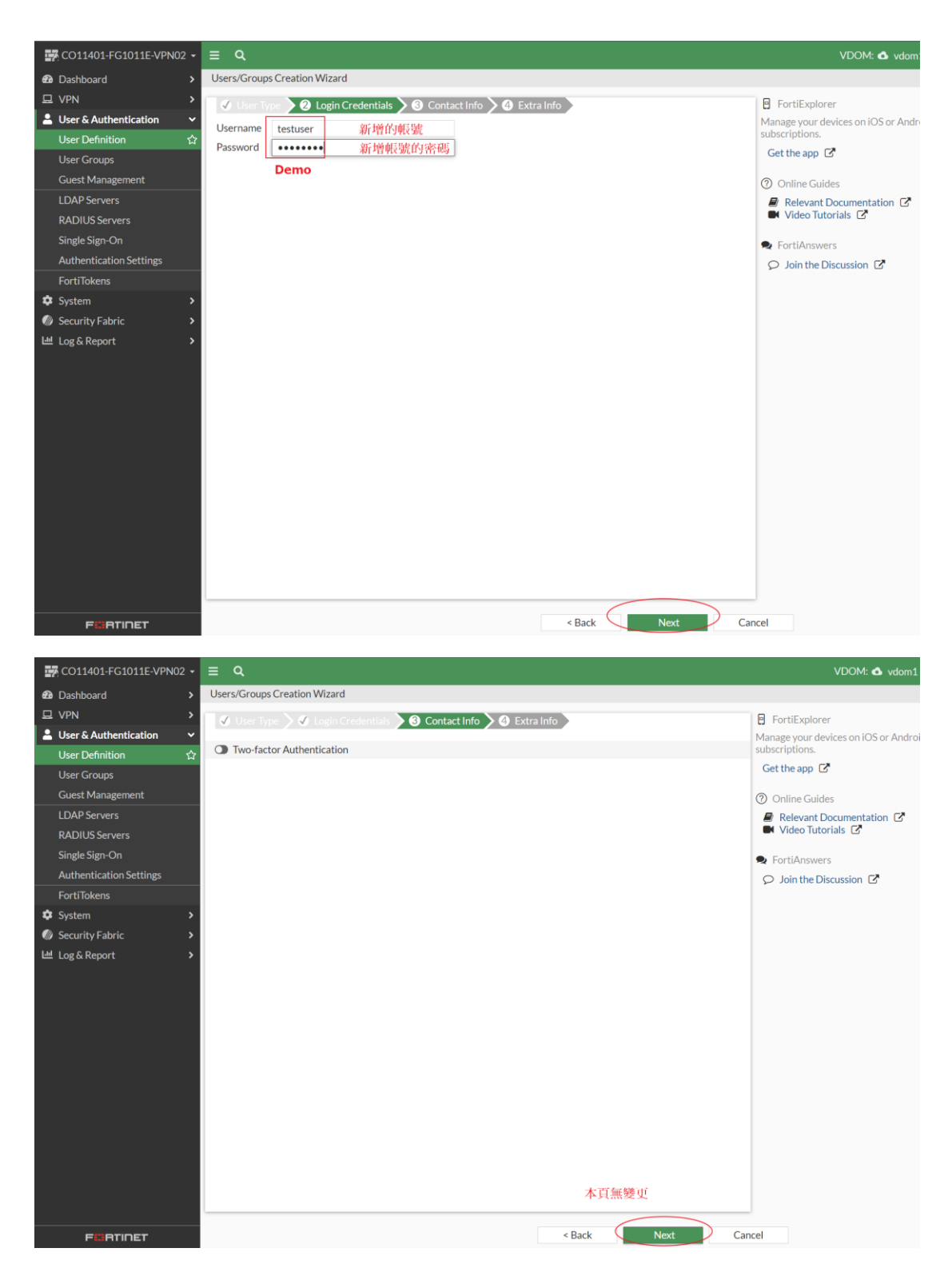

下方頁面請依照步驟執行:1-點選啟用Group(變綠色); 2-啟用後於選 單選擇「vpngroup」,系統會將其帶至左方欄位; 3-點擊 「Submit」確認帳號創建,即完成使用者帳號新增。

| 🙀 CO11401-FG1011E-VPN02 🗸                                                                                                    | ≡ Q                                                                                                    |                                                  | VDOM: 🔷 vdom1                                                                                                    |
|----------------------------------------------------------------------------------------------------|----------------------------------------------------------------------------------------------------|--------------------------------------------------|----------------------------------------------------------------------------------------------------|
| Dashboard >                                                                                                    | Users/Groups Creation Wizard                                                                                                    |                                                  |                                                                                                    |
| CONSIDENTION OF CONTROLOTION     Dashboard     VPN     VPN     Ver Constraint      User Control      Ver Constraint      User Constraint      User Groups     Guest Management     LDAP Servers     RADIUS Servers     Single Sign-On     Authentication Settings     FortiTokens     The Settem     Settem     Setem     Settem     Settem     Setem     Setem     S | Users/Groups Creation Wizard<br>User Scount Status<br>User Group<br>1<br>User Group<br>User Group<br>User Group<br>User Group<br>User Group<br>User Group<br>User Group<br>User Group<br>User Scount Status<br>User Group<br>User Group<br>User Group<br>User Group<br>User Group<br>User Scount Status<br>User Scount Status<br>User Group<br>User Group<br>U | 2 Extraint Select Entries<br>Q Search<br>Vpgroup | Create     Anage your devices on IOS or Andro     subscriptions.     Get the app C     Online Guides     Relevant Documentation C     Video Tutorials C     SortiAnswers     Join the Discussion C |
| Security Fabric ><br>Li Log & Report >                                                                                                    |                                                                                                    | 3<br>Close                                       |                                                                                                    |
| Fürtinet                                                                                                    |                                                                                                    | < Back Submit                                    | Cancel                                                                                                    |

變更密碼

點選欲變更密碼之使用者帳號後,於頁面上方點選「Edit」編輯

| KC011401-FC1011E-VPN02 - |             |                                   |                              |                                       |                              |  |  |
|--------------------------|-------------|-----------------------------------|------------------------------|---------------------------------------|------------------------------|--|--|
| Dashboard >              | +Create New | +Create New Clone Delete Search Q |                              |                                       |                              |  |  |
| 묘 VPN >                  | Name ≑      | Type 🗘                            | Two-factor Authentication \$ | Groups ≑                              | Status ≑                     |  |  |
| Luser & Authentication   | ▲ test      |                                   | 8                            | wongroup                              | Enabled                      |  |  |
| User Definition ជំ       | • • • • •   | • 1004                            | 0                            | · · · · · · · · · · · · · · · · · · · | <ul> <li>Contract</li> </ul> |  |  |
| User Groups              | a test1     | LUCAL                             | 0                            | w vpngroup                            | Enabled                      |  |  |
| Guest Management         |             |                                   |                              |                                       |                              |  |  |
| LDAP Servers             |             |                                   |                              |                                       |                              |  |  |
| RADIUS Servers           |             |                                   |                              |                                       |                              |  |  |
| Single Sign-On           |             |                                   |                              |                                       |                              |  |  |
| Authentication Settings  |             |                                   |                              |                                       |                              |  |  |
| FortiTokens              |             |                                   |                              |                                       |                              |  |  |
| System >                 |             |                                   |                              |                                       |                              |  |  |
| Security Fabric >        |             |                                   |                              |                                       |                              |  |  |
| Log & Report >           |             |                                   |                              |                                       |                              |  |  |

於password欄位重新輸入新密碼,點擊「OK」後確認密碼變更。

| 🛃 CO11401-FG1011E-VPN02 🗸   | ≡ Q                       |
|-----------------------------|---------------------------|
| Dashboard >                 | Edit User                 |
| ₽ VPN >                     |                           |
| 💄 User & Authentication 🛛 🗸 | Username test             |
| User Definition 🛛 🏠         | User Turne Local Licer    |
| User Groups                 | Password                  |
| Guest Management            |                           |
| LDAP Servers                | +                         |
| RADIUS Servers              |                           |
| Single Sign-On              | Two-factor Authentication |
| Authentication Settings     |                           |
| FortiTokens                 |                           |
| System                      |                           |
| Security Fabric >           |                           |
| Log & Report >              |                           |
|                             |                           |
|                             |                           |
|                             |                           |
|                             |                           |
|                             |                           |
|                             |                           |
|                             |                           |
|                             |                           |
|                             | OK                        |
|                             |                           |

<mark>刪除使用者帳號</mark>

左方頁簽選擇路徑:User&Authentication > User Groups

於使用者群組中移出欲刪除之使用者帳號

| 🖙 CO11401-FG1011E-VPN02 🗸   | ≡ Q.             |
|-----------------------------|------------------|
| Dashboard                   | Edit User Group  |
| 므 VPN >                     |                  |
| 💄 User & Authentication 🛛 🗸 | Name vpngroup    |
| User Definition             | lype Firewall    |
| User Groups 🗘               | Members a test a |
| Guest Management            | 🛓 testuser 🗙     |
| LDAP Servers                | +                |
| RADIUS Servers              |                  |
| Single Sign-On              |                  |
| Authentication Settings     |                  |
| FortiTokens                 |                  |
| 🗘 System 📏                  |                  |
| Security Fabric >           |                  |
| Log & Report >              |                  |
|                             |                  |
|                             |                  |
|                             |                  |
|                             |                  |
|                             |                  |
|                             |                  |
|                             | OK Cancel        |

左方頁簽選擇路徑:User&Authentication > User Definition

點擊選擇欲刪除之使用者帳號後上方點選「Delete」並OK確認

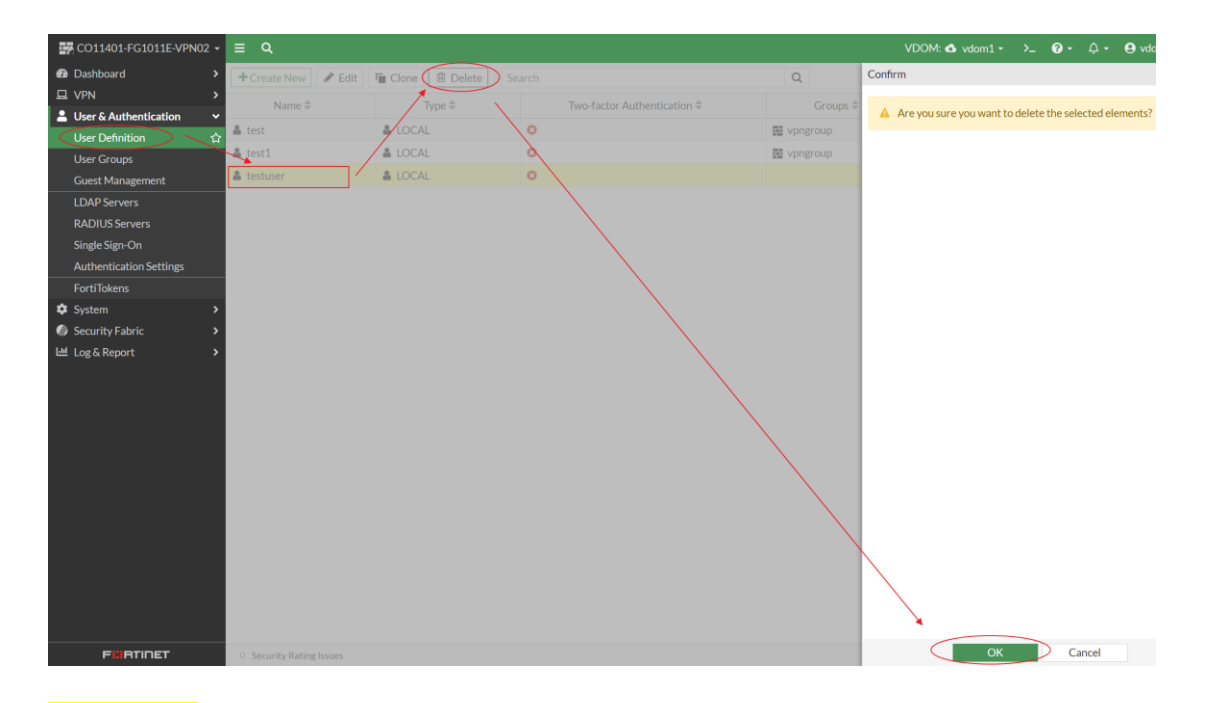

#### <mark>建議事項</mark>

1. 變更管理者密碼

為維護帳戶安全,請於第一次登入時修改密碼(自訂)

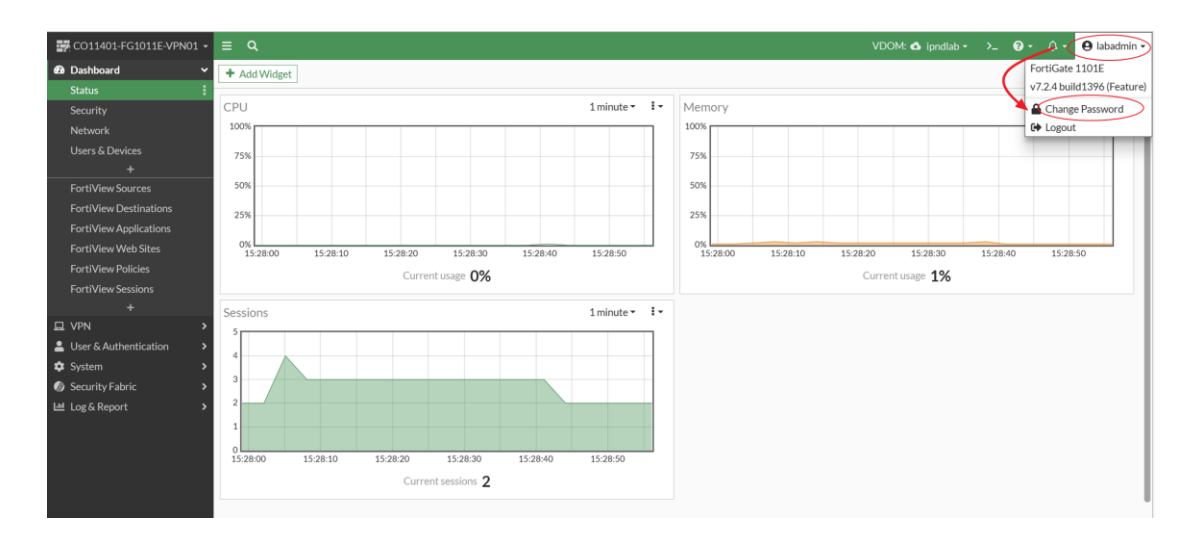

2. 增加VPN監控頁面

#### SSLVPN 監控頁面讓您可以觀察 VPN 連線狀況

新增步驟:

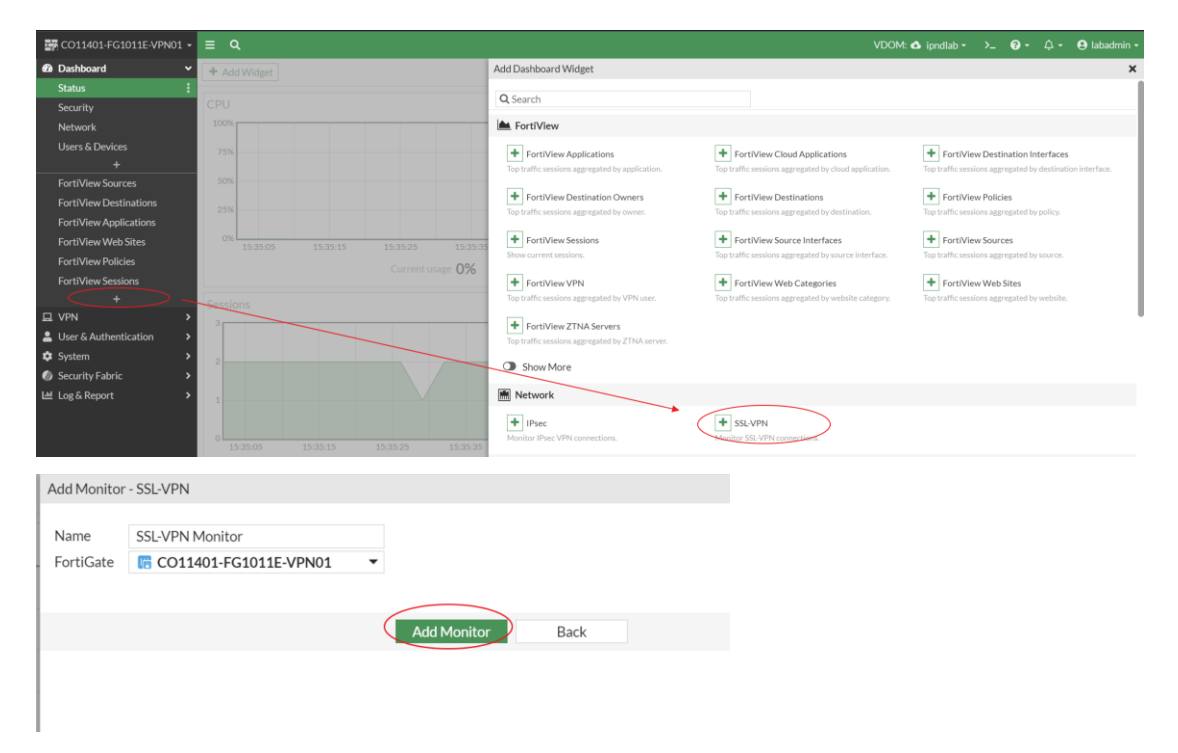

#### VPN監控檢視說明:

| CO11401-FG1011E-VPN01 -                  | ≡ Q                               |                               |             | VDOM:                | 🛆 ipndlab • >_ 🕢 • 🗘 • 😝 labadmin |
|------------------------------------------|-----------------------------------|-------------------------------|-------------|----------------------|-----------------------------------|
| Dashboard      Statue                    | SSL-VPN                           |                               |             |                      | (2)I-                             |
| Security                                 |                                   | Duration                      |             | Connection Mode      |                                   |
| Network<br>Users & Devices               | 1                                 | Connected < 10 Minutes        | 1           | - Idinei             | 重整刷新頁面                            |
| +<br>FortiView Sources                   | Users                             | 登入使用中的用戶數                     |             |                      |                                   |
| FortiView Destinations                   | K End Session     Q Locate on VPN | Map ( View Connection Details | Search      | Q                    |                                   |
| FortiView Web Sites                      | Username 🗢                        | Remote Host \$                | Duration \$ | Connections \$       | Bytes \$                          |
| FortiView Policies<br>FortiView Sessions | labuser A 22                      | 0.141.8.135                   | 1m 1s       | 1 Tunnel Connections | 20.74 kB                          |
| SSL-VPN Monitor                          | 已登入VPN的根號                         |                               |             |                      |                                   |
| ⊒ VPN >                                  |                                   |                               |             |                      |                                   |
| Luser & Authentication >                 |                                   |                               |             |                      |                                   |
| Security Fabric                          |                                   |                               |             |                      |                                   |
| Log & Report >                           |                                   |                               |             |                      |                                   |

## 3.注意事項

爲了增加您使用SSL VPN 遠端存取加值服務的安全性,登入帳號設 定下列之安全規範。

- ▶ 安全設定於頁面一分鐘內登入3次失敗會進行封鎖,請於三分鐘 後重整或重新連線頁面再進行登入動作。
- ▶ 相同帳號、密碼,僅能有一個用戶登入連結公司IP VPN 網路, 使用相同帳號、密碼登入,後登入者將造成原登入使用者自動 登出。

# 4.頁面說明

登入後頁面左側之頁簽說明如下:

紅字部分為依前述情況可能會使用到的頁簽,其餘頁簽請無須理會

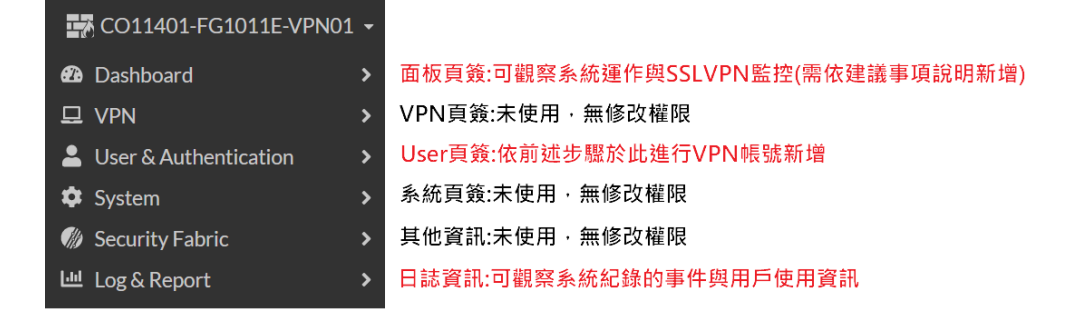

#### **Dashboard**

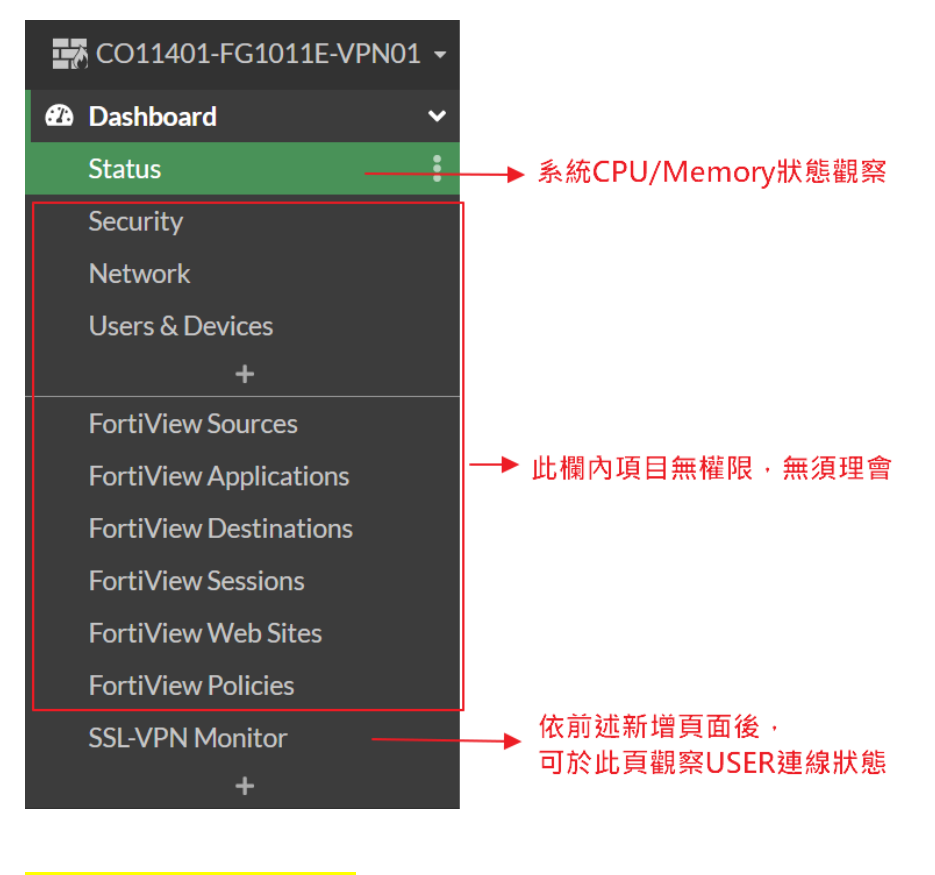

#### User & Authentcation

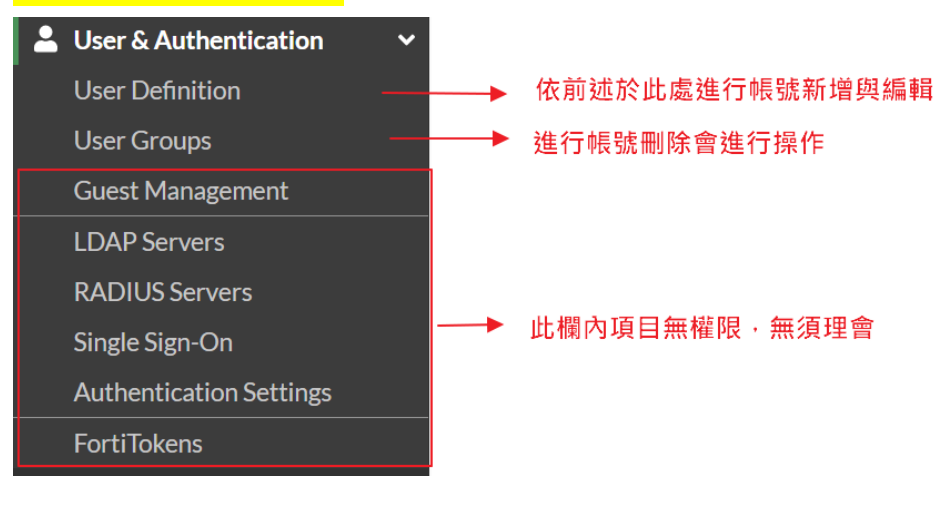

#### Log & Report

(續下頁)

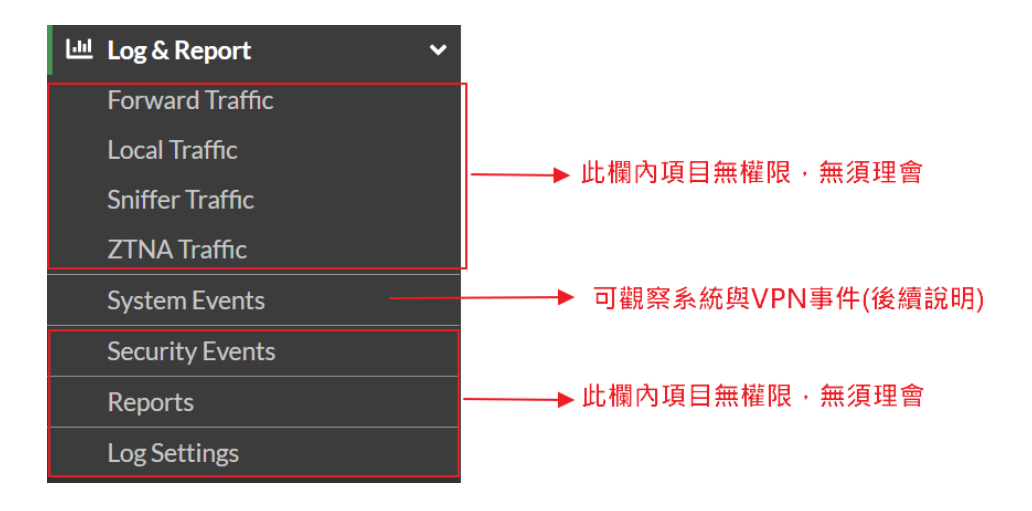

#### Log&Report > System Events

選擇[General System Events]時

可觀察到系統管理層級的事件日誌

| CO11401-FG1011E-VPN01 -     | ≡ Q.                |         |                 | VDOM: 🛆 C0935959 🗸 💙                                                      | 🖕 🗿 • 🗘 • 😫 СО935959admin •   |
|-----------------------------|---------------------|---------|-----------------|---------------------------------------------------------------------------|-------------------------------|
| Dashboard                   | Summary 🚯 Logs      |         |                 |                                                                           |                               |
| 묘 VPN >                     | C + O C Search      |         |                 | Q 🛱 General Syste                                                         | m Events • R Memory • Details |
| 🚨 User & Authentication 🔹 🔸 |                     | 1       |                 |                                                                           |                               |
| 🔹 System 🔷 🔸                | Cate/Time           | Level T | User            | Message                                                                   | Log Description               |
| Security Fabric >           | 2023/04/27 13:56:47 |         | sslvpn_test_L1  | Edit system.admin Tacacs-Admin-RW                                         | Object attribute configured   |
| 낻 Log & Report ∽            | 2023/04/27 13:52:01 |         | C0935959admin   | Administrator C0935959admin logged in successfully from https(125.227     | Admin login successful        |
| Forward Traffic             | 2023/04/27 13:48:59 |         |                 | Login disabled from IP 125.227.166.240 for 60 seconds because of 3 bad at | Admin login disabled          |
| Local Traffic               | 2023/04/27 13:48:36 |         | C0935959admin   | Administrator C0935959admin logged out from https(125.227.166.240)        | Admin logout successful       |
| Sniffer Traffic             | 2023/04/27 13:42:45 |         | C0935959admin   | Administrator C0935959admin logged in successfully from https(125.227     | Admin login successful        |
| ZTNA Traffic                | 2023/04/27 13:40:59 |         | 💄 C0935959admin | Administrator C0935959admin logged out from https(125.227.166.240)        | Admin logout successful       |
| System Events ☆             | 2023/04/27 13:38:55 |         | C0935959admin   | Administrator C0935959admin logged in successfully from https(125.227     | Admin login successful        |
| Security Events             | 2023/04/27 13:38:41 |         | sslvpn_test_L1  | User sslvpn_test_L1 has left the virtual domain C0935959                  | Super admin left VDOM         |
| Reports                     | 2023/04/27 13:38:08 |         | L C0935959admin | Administrator C0935959admin logged out from https(125.227.166.240)        | Admin logout successful       |

#### 選擇[User Events]時

|                                 | 520110 050          |       |            |             |                                       |                   |
|---------------------------------|---------------------|-------|------------|-------------|---------------------------------------|-------------------|
| 👺 CO11401-FG1011E-VPN01 -       | ≡ Q                 |       |            |             | VDOM: 🛆 C0935959 • >_ 🛛 🖓 • 🛛         | <b>ሷ - ፀ</b> ርዕ93 |
| Dashboard     Dashboard     VPN | Summary O Logs      |       |            |             | Q User Events •                       | R Memory -        |
| System                          | Date/Time           | Level | User       | Action      | Message                               | Grou              |
| Security Fabric >               | 2023/04/27 13:56:59 |       | 🚢 kenny    | auth-logout | User kenny removed from auth logon    |                   |
| 브 Log & Report 🛛 🗸 🗸            | 2023/04/27 11:07:26 |       | 💄 keven    | auth-logout | User keven removed from auth logon    |                   |
| Forward Traffic                 | 2023/04/27 10:08:10 |       | 🚢 user1    | auth-logout | User user1 removed from auth logon    |                   |
| Local Traffic                   | 2023/04/27 10:07:49 |       | 🚢 user1    | auth-logon  | User user1 added to auth logon        |                   |
| Sniffer Traffic                 | 2023/04/27 10:01:10 |       | 💄 keven    | auth-logon  | User keven added to auth logon        |                   |
| ZTNA Traffic                    | 2023/04/27 09:49:47 |       | 🚢 kenny    | auth-logon  | User kenny added to auth logon        |                   |
| System Events 🏠                 | 2023/04/25 19:46:13 |       | 🚨 usertest | auth-logout | User usertest removed from auth logon |                   |
| Security Events                 | 2023/04/25 19:45:57 |       | ausertest  | auth-logon  | User usertest added to auth logon     |                   |
| Reports                         | 2023/04/25 19:44:08 |       | ausertest  | auth-logout | User usertest removed from auth logon |                   |
| Log Settings                    | 2023/04/25 19:43:31 |       | 🔒 usertest | auth-logon  | User usertest added to auth logon     |                   |

可觀察到SSLVPN User連線的歷史事件日誌

Last update:2023/04/27

🗖 Detai